## Using **Sora** for E-Books and Audiobooks

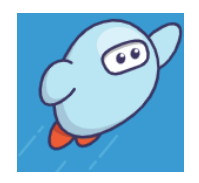

Sora is a reading and listening app from Overdrive. It can be used on computers, tablets, and phones.

- 1. Download **Sora** for free from your app store, or go to https://soraapp.com.
- 2. If Nanjing International School doesn't appear, click on "My school isn't listed."

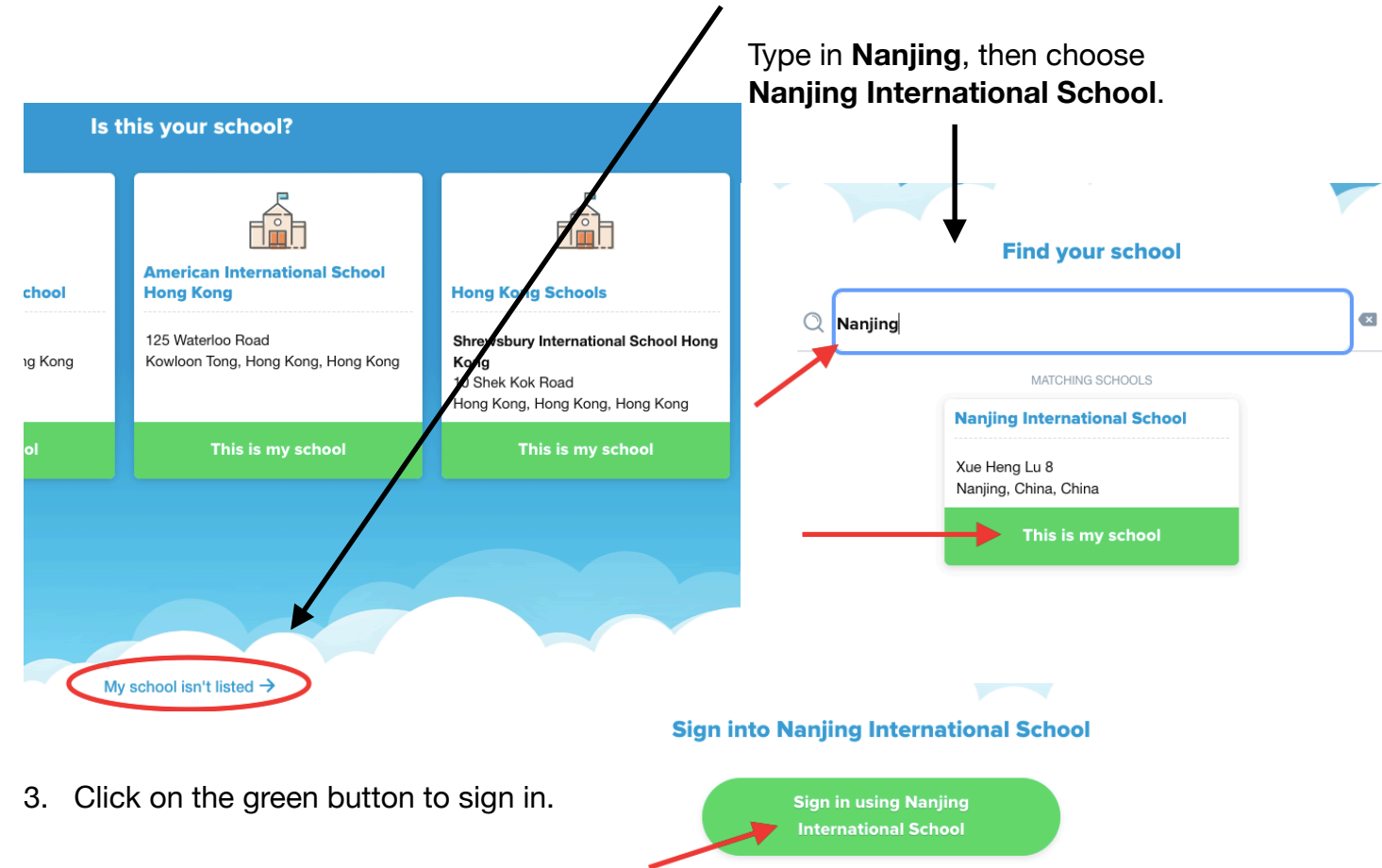

4. Sign in using your school ID number from your lunch card, then click "Submit." If you don't have it, you can email me at <u>nislibrary@nanjing-school.com</u>.

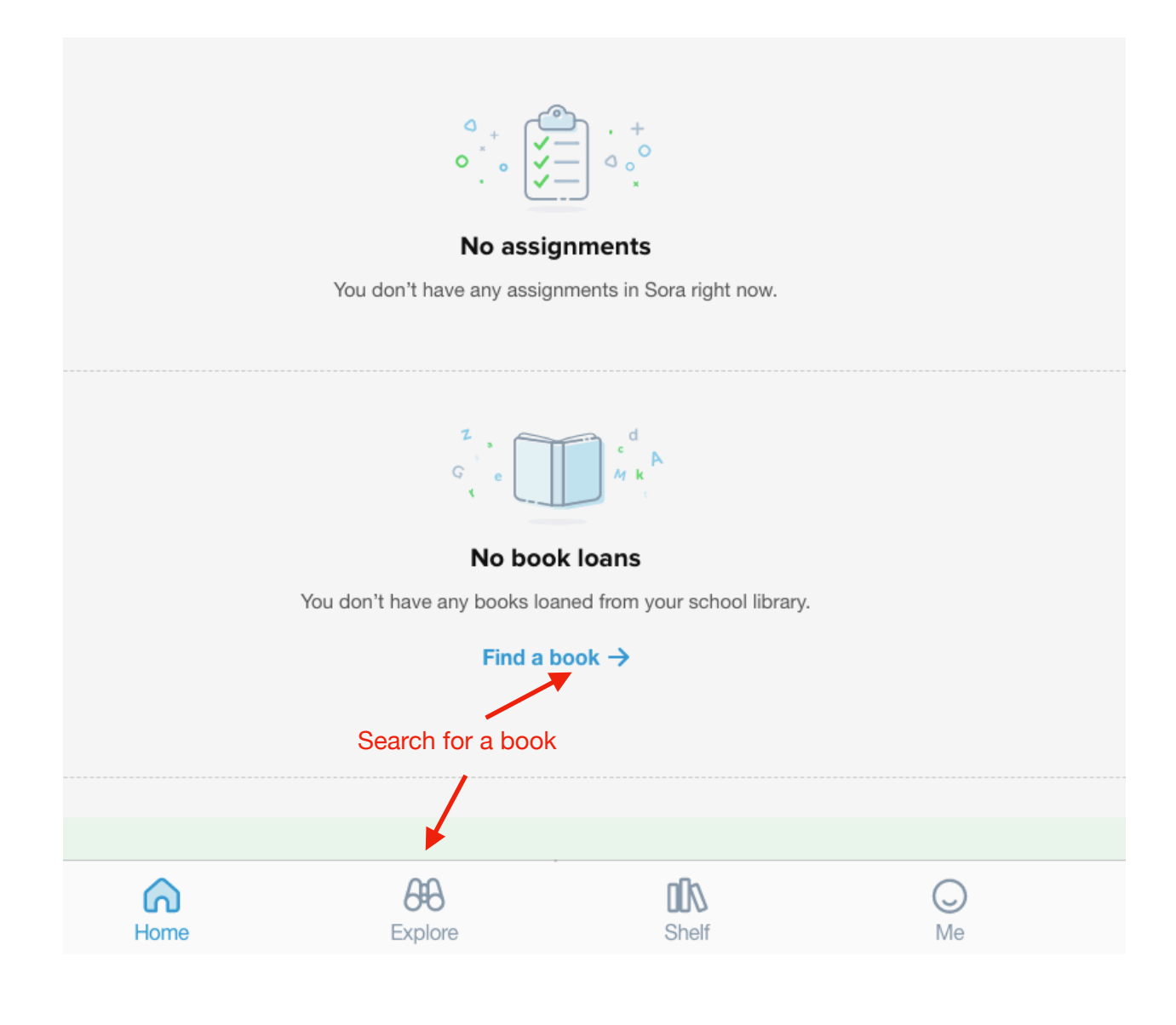

5. Type in a title, author, or subject OR just click on a book.

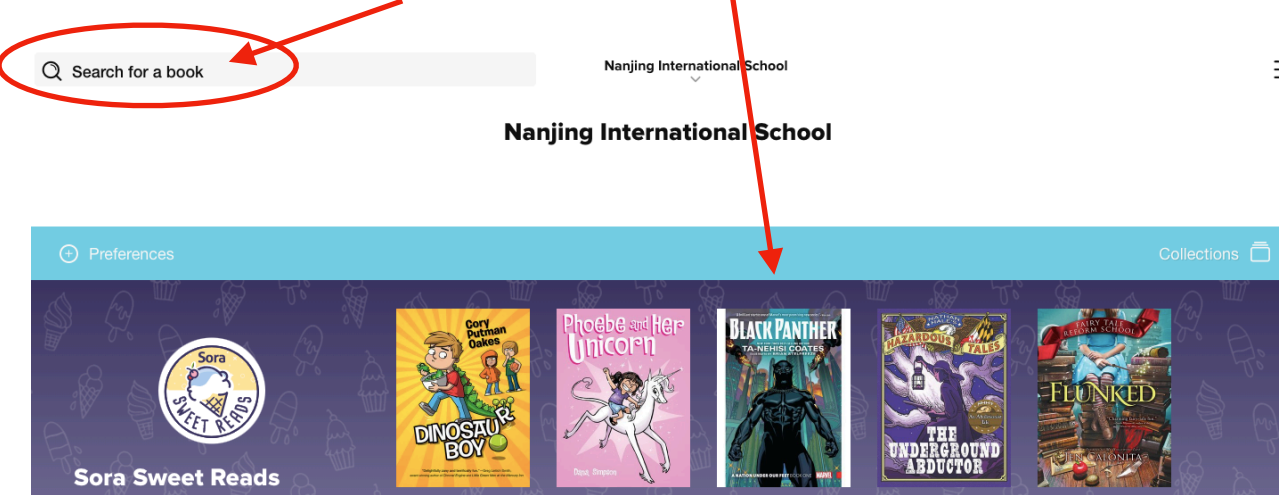

## 6. Click Borrow to check it out.

| <b>Black</b><br>Ta-Nehi | <b>c Panther (201</b><br>si Coates | 6), Volu             | me 1                                                                                                    | BLACK PANTHER                           |
|-------------------------|------------------------------------|----------------------|----------------------------------------------------------------------------------------------------|-----------------------------------------|
| FORMAT                  | Ebook                              | Coll<br>Fou          | ects Black Panther (2016) #1-4, Fantastic<br>r (1961) #52. A new era begins for the Black                                                 |                                         |
| EDITION                 | Collected                          | Pan<br>Awa           | ther! MacArthur Genius and National Book                                                                                                  |                                         |
| SERIES                  | Black Panther (2016)               | > twee<br>fron       | en the World and Me) takes the helm, con-<br>ting T'Challa with a dramatic upheaval in                                                    |                                         |
| AUTHOR                  | Ta-Nehisi Coates                   | > Wak<br>tion        | anda that will make leading the African na-<br>tougher than ever before. When a super-                                                    |                                         |
| ARTIST                  | Brian Stelfreeze                   | > hum<br>spar        | han terrorist group calling itself The People<br>rks a violent uprising, the land famed for its                                           | A NATION UNDER OUR FEET BOOK ONE MARVEL |
| AUDIENCE                | General adult                      | incretion            | edible technology and proud warrior tradi-<br>s will be thrown into turmoil. As suicida                                                   | Borrow                                  |
|                         | MORE DETAILS                       | borr<br>stru<br>lain | bers terrorize the population, T'Challa<br>ggles to unite his citizens, and a familiar vil-<br>steps out of the shadows. If Wakanda is to | Read sample                             |

7. Click "Open Book" and begin reading! You might need to wait a few minutes for it to download.

Email me at <u>nislibrary@nanjing-school.com</u> with any questions!